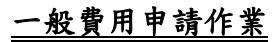

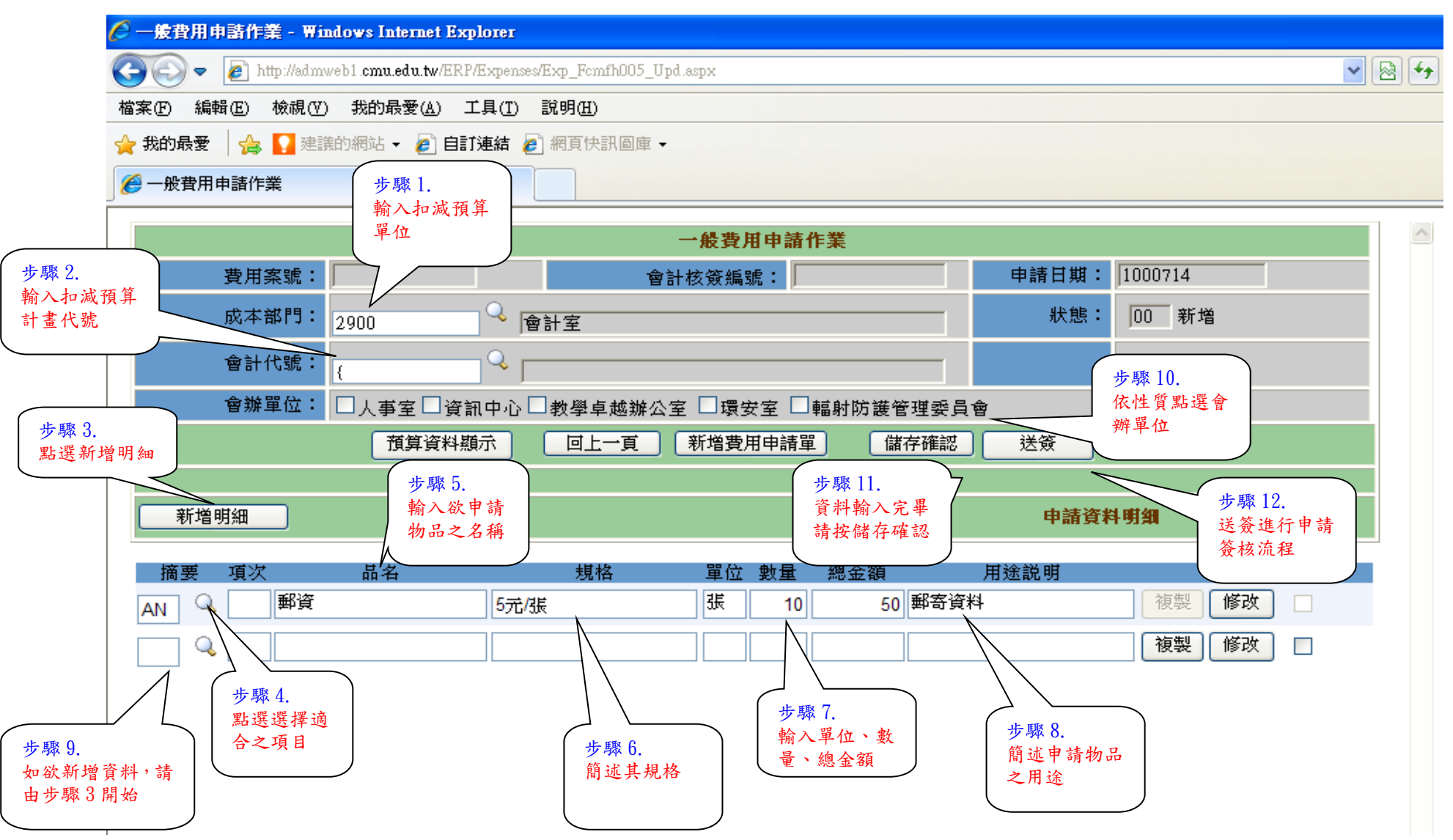

## 註:如需附加電子檔案,請先點選送簽,送簽後畫面如下:

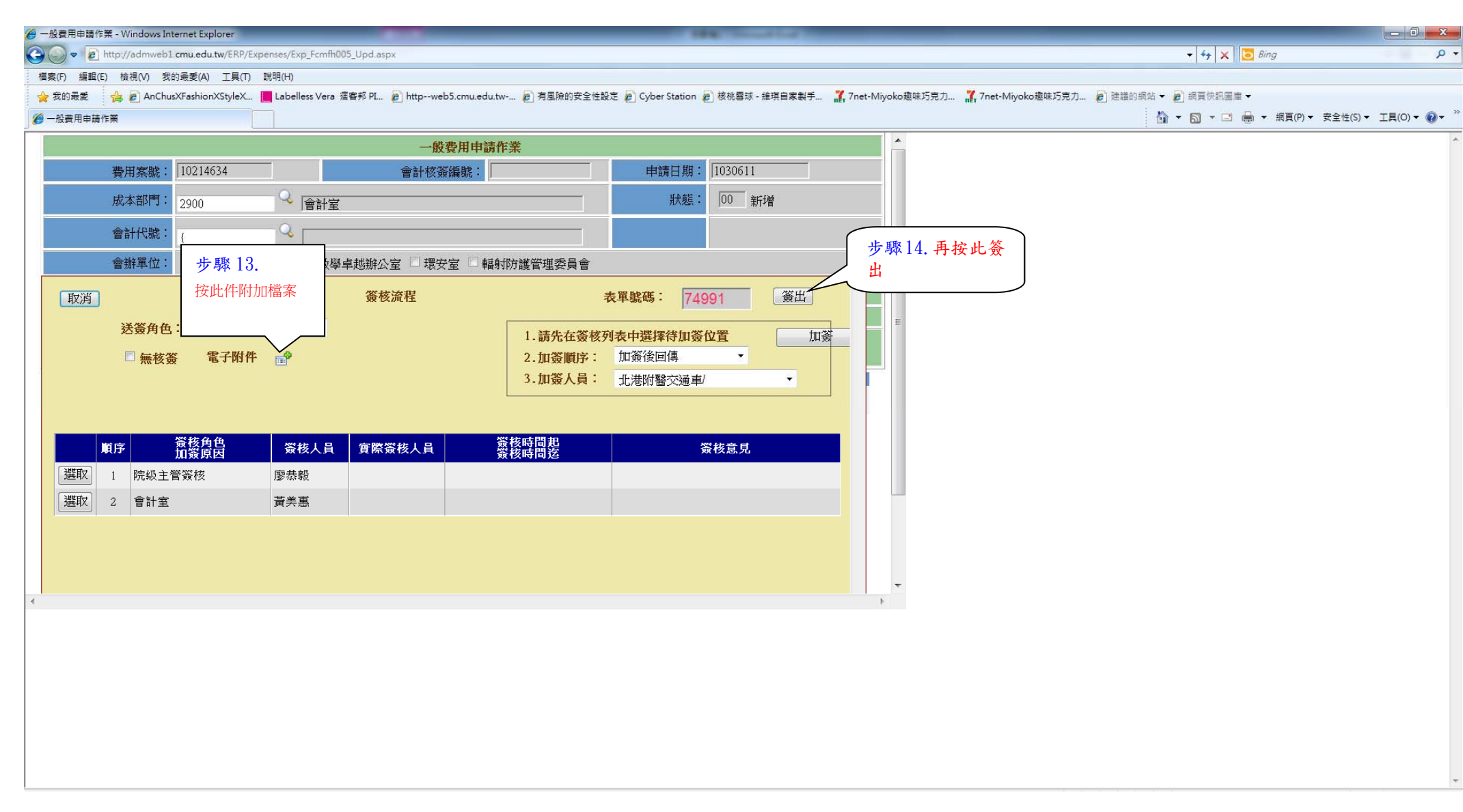